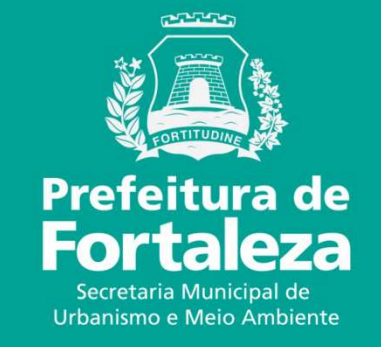

## **FORTALEZA ONLINE** ALVARÁ DE FUNCIONAMENTO FÁCIL

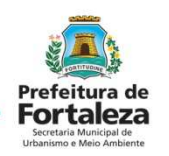

Lei Compl. nº. 93/2011 e Decreto nº13611 de 08 jun de 2015

I - a área do estabelecimento for menor ou igual a **300,00m<sup>2</sup>** ;

II - a atividade for classificada pela VigilânciaSanitária como "baixo risco sanitário";

III - a atividade não estiver sujeita ao licenciamento ambiental; e

IV - não houver a intenção de uso de instrumentos musicais, acústicos ou amplificados, ou equipamentos produtores de ruído.

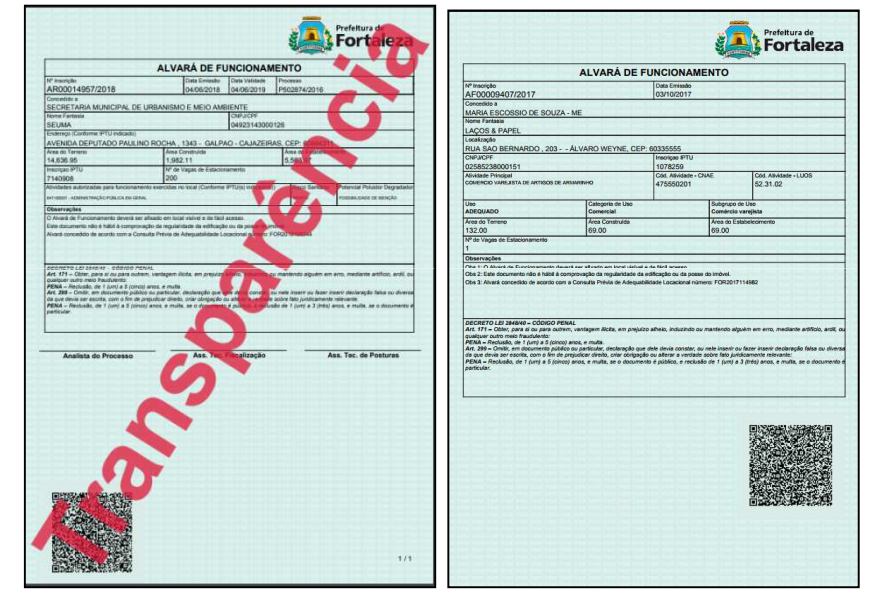

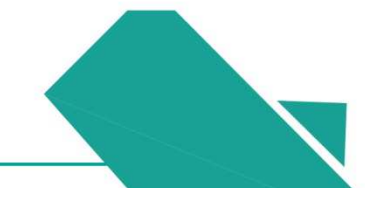

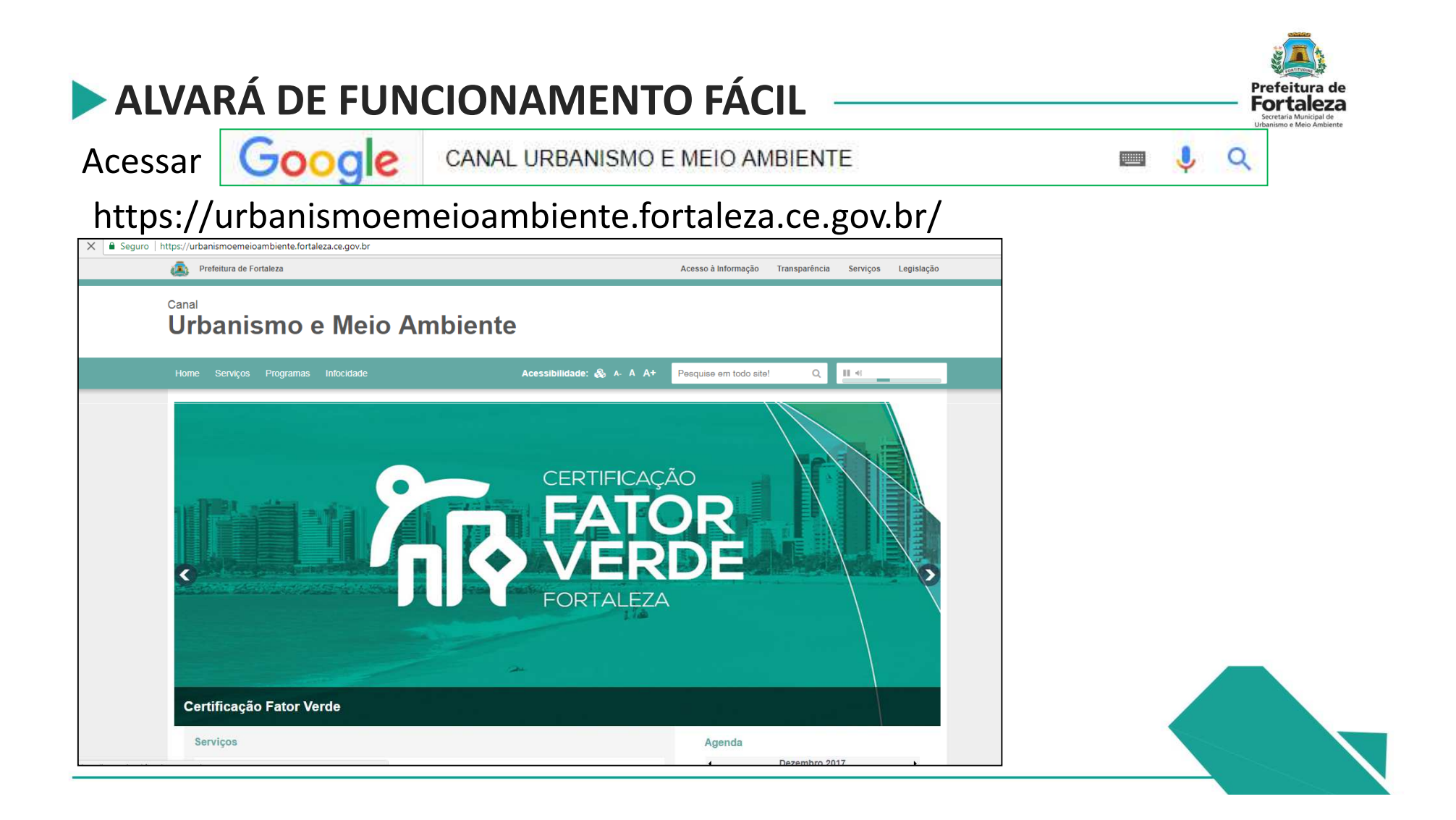

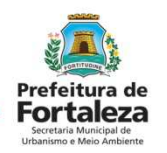

Na lista de Serviços selecionar Fortaleza Online.

|                                                         |                          | _                     | _   |         |         |  |
|---------------------------------------------------------|--------------------------|-----------------------|-----|---------|---------|--|
| Home Serviços Programas Infocidade                      | Acessibilidade: 🗞 🗛 A A+ | Pesquise em todo site | ! Q | ▶ « ten | radosol |  |
| Adoção de Praças e Áreas Verdes                         |                          |                       |     |         |         |  |
| Alvará de Funcionamento                                 |                          |                       |     |         |         |  |
| Árvore na minha Calçada                                 |                          |                       |     |         |         |  |
| Autorização para Eventos em Área de Orla                |                          |                       |     |         |         |  |
| Certificação Fator Verde                                |                          |                       |     |         |         |  |
| Consulta de Adequabilidade Locacional                   |                          |                       |     |         |         |  |
| Consulta de processos                                   |                          |                       |     |         |         |  |
| Consulta Pública para aumento da tarifa de contingência |                          |                       |     |         |         |  |
| Edificações                                             |                          |                       |     |         |         |  |
| Emissão de Taxas Online                                 |                          |                       |     |         |         |  |
|                                                         |                          |                       |     |         |         |  |
| Fale com a Seuma                                        |                          |                       |     |         |         |  |

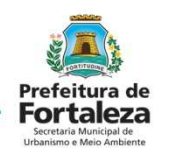

#### Selecionar Alvará de Funcionamento Fácil

| Prefeitura de Fortaleza                                                                                                    |                                                                                                    | Acesso à Informação                              | Transparência | Serviços        | Legislação |
|----------------------------------------------------------------------------------------------------|----------------------------------------------------------------------------------------------------|--------------------------------------------------|---------------|-----------------|------------|
| Urbanismo e Meio Ambie                                                                                                    | nte                                                                                                    |                                                  |               |                 |            |
| Home Serviços Programas Infocidade                                                                                                    | Acessibilidade: 🗞 🗛 A A+                                                                                                    | Pesquise em todo site                            | Q             | ∥ ≪ <b>te</b> n | radosol 🛟  |
| Fortaleza Online                                                                                                    |                                                                                                    |                                                  |               |                 |            |
| O Programa objetiva<br>Prefeitura Municipal de<br>legislação urbana e an<br>quem está à frente de<br>é a burocracia que a<br>citade nos isola das d<br>Em vista disto, vimos te<br>ocasionados pela bure<br>entraves do seu sign<br>demoram a serem concluídos e cidadãos desgastados de tanto esperar. | a automatizar serviços prestados pela<br>e Fortaleza, desde licenciamentos à consultas<br>nbiental. A inclusão social é um dos desaños d<br>uma gestão. Em Fortaleza, um destes desafito<br>fasta o cidadão da legalidade. Parece que<br>oportunidades, do fazer cidade, do ser cidade<br>entando combater cotidianamente os problema<br>ocracia, palavra que demonstra na prática cu<br>nificado: lentidão nos processos, fluxos qu | a<br>le<br>is<br>a<br>e.<br>is<br>is<br>is<br>is |               |                 |            |
| Lista de serviços:<br>- Alvará de Construção (Online)                                                                                                    |                                                                                                    |                                                  |               |                 |            |
| <ul> <li>Alvará de Funcionamento Fácil (Online)</li> <li>Certificado de Inspeção Predial</li> </ul>                                                                                                    |                                                                                                    |                                                  |               |                 |            |

| ivala de l'alleloi                                                                                                    | Idillento l'acti                                                                                                    |
|----------------------------------------------------------------------------------------------------|----------------------------------------------------------------------------------------------------|
| D Alvará de Funcionamento Fácil é ur<br>Jesenvolvimento deste produto, que s<br>social e urbano.                                                                                         | n marco para nossa cidade não apenas quanto à desburocratização, mas principalmente quanto à eficiência da Administração Pública. O<br>faz parte do Programa Fortaleza Online, permite a emissão do licenciamento em até 48 horas, o que contribui para o avanço econômico, |
| D Alvará de Funcionamento Fácil des                                                                                                    | tina-se a formalizar o exercício de atividades não residenciais, econômicas ou não, que atendam às condições e obrigações impostas na                                                                                                    |
| Consulta Prévia de Adequabilidade Lo                                                                                                    | ocacional e que, cumulativamente, apresentem as seguintes características:                                                                                                    |
| - área do estabelecimento menor ou                                                                                                    | igual a 300m² (trezentos metros quadrados);                                                                                                    |
| I – atividade(s) classificada(s) pela V                                                                                                    | igilância Sanitária como "Baixo Risco Sanitário";                                                                                                    |
| II – atividade(s) não sujeita(s) a licen                                                                                                    | ciamento ambiental;                                                                                                    |
| V – não faça uso de equipamento so                                                                                                    | noro.                                                                                                    |
| Jma vez obtida a análise favorável o                                                                                                    | la Consulta Prévia de Adequabilidade Locacional, o Alvará de Funcionamento Fácil estará apto a ser expedido independentemente de                                                                                                    |
| qualquer vistoria prévia, ficando o est                                                                                                    | abelecimento obrigado a obter, em até 180 (cento e oitenta dias), a documentação especificada no checklist.                                                                                                    |
| ) Alvará de Funcionamento é o docur                                                                                                    | nento que autoriza o início do funcionamento de atividades não residenciais, só sendo possível desempenhá-las após a sua emissão.                                                                                                    |
| veste viés, a Prefeitura de Fortaleza                                                                                                    | , por meio do Alvará de Funcionamento Fácil, estimula o desenvolvimento econômico uma vez que propicia o empreendedorismo; o                                                                                                    |
| ordenamento urbano fornecendo info                                                                                                    | rmações, de forma prática e gratuita, quanto ao local onde determinada atividade pode funcionar, e o controle social promovendo total                                                                                                    |
| ransparência já que todos os documo                                                                                                    | entos emitidos pelo sistema ficarão disponíveis para a consulta de todos os cidadãos no Portal da Transparência.                                                                                                    |
| <ul> <li>Clíque aqui para solicitar um Alvar</li> <li>Clíque aqui para visualizar o checi</li> <li>Manual do Alvará de Funcionamer</li> <li>Não conseguiu se cadastrar, clíqu</li> </ul> | á de Funcionamento Fácil<br>c list<br>ito<br>e aquil                                                                                                    |

- ➔ Lei de Uso e Ocupação do Solo
- → Lei Complementar 0069/2009
- → DECRETO Nº 13.611, DE 18 DE JUNHO DE 2015
- → LEI Nº 10.350, DE 28 DE MAIO DE 2015
- → LEI COMPLEMENTAR N° 0093, DE 29 DE AGOSTO DE 2011
- → LEI № 11.598, DE 3 DE DEZEMBRO DE 2007

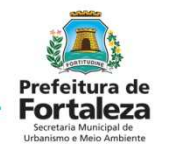

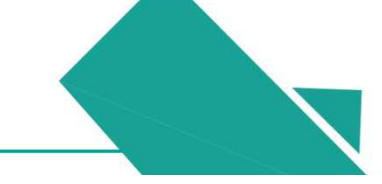

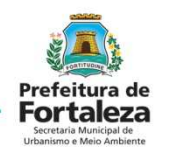

#### Fazer Login

| R  | Página Inicial / 🗅 Portal de Serviços - SEUMA                                                                                                    |
|----|----------------------------------------------------------------------------------------------------|
| or | rtal de Serviços - SEUMA - Prefeitura de Fortaleza                                                                                                    |
| T  | Secretaria Municipal de Urbanismo e Meio Ambiente (SEUMA)<br>Tem por competência geral planejar e controlar o ambiente natural e o ambiente construído do Município de Fortaleza. |
| L  | _ogin                                                                                                    |
| E  | inail<br>isabelle garcia@fortaleza.ce.gov.br                                                                                                    |
| S  | Senha                                                                                                    |
|    | Conectar                                                                                                    |
| E  | Isqueci minha senha                                                                                                    |

Para se cadastrar selecionar *Cadastrar*.

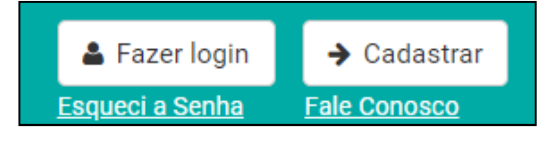

Para fazer o Login já deve ter sido feito antes o cadastro no sistema do Fortaleza Online.

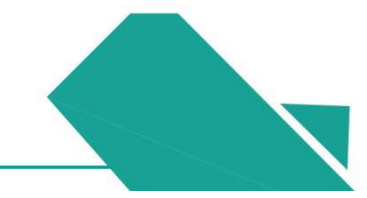

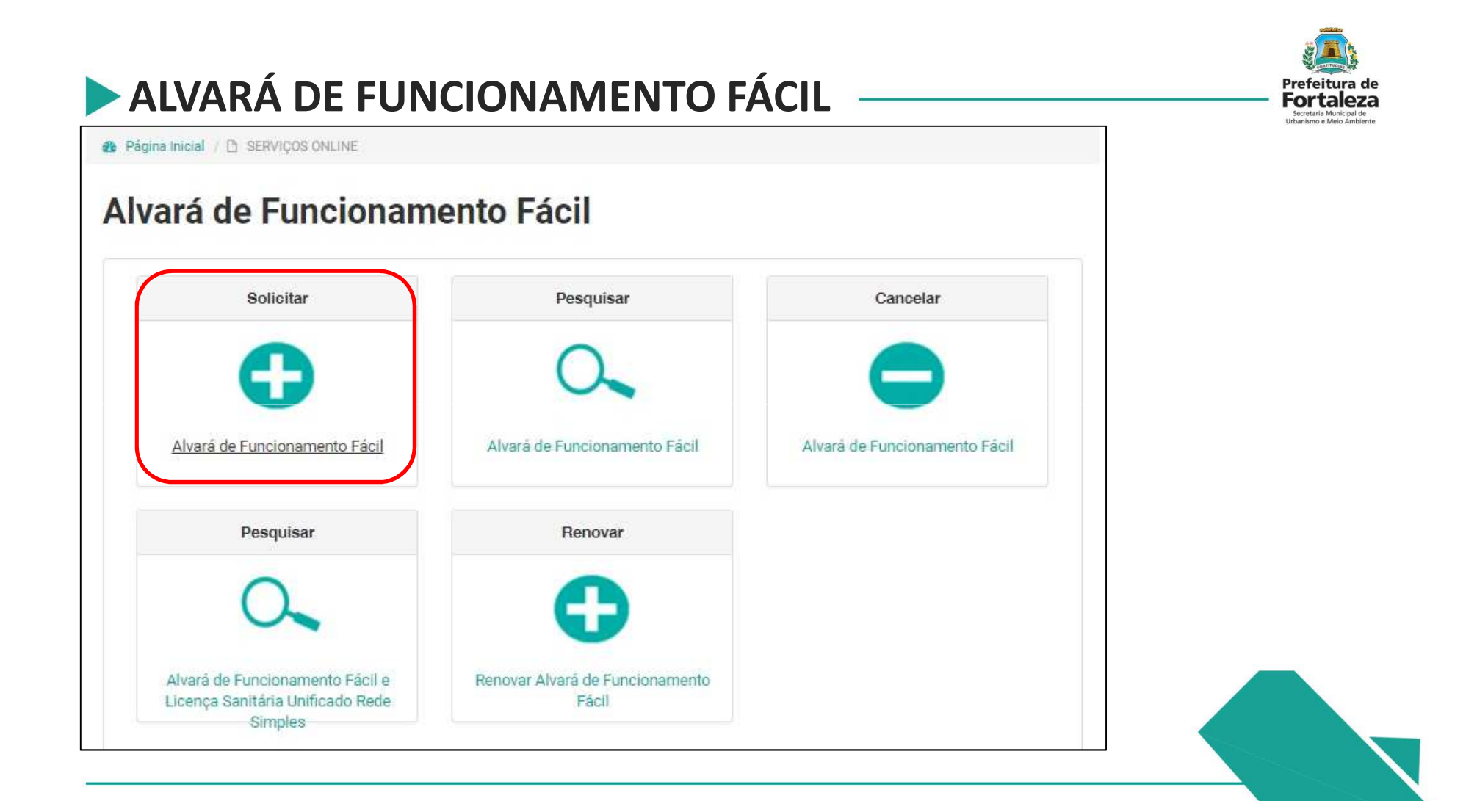

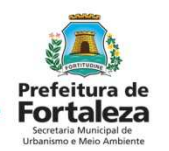

Solicitar a Consulta de Adequabilidade ou informar o Protocolo da Consulta de Adequabilidade Deferida.

| Página Inicial 7 🖸 | ) Portal de Serviços - | SEUMA                   |                         |                           |         |
|--------------------|------------------------|-------------------------|-------------------------|---------------------------|---------|
| Portal de Serv     | riços - SEUMA          | l.                      |                         |                           |         |
| Tem por competênci | a geral planejar e con | trolar o ambiente natur | al e o ambiente constru | ido do Município de Forta | ileza.  |
| Requerimento de    | Alvarás de Fun         | cionamento              |                         |                           |         |
| Adequabilidade     | Questionário           | Requerimento            | Documentação            | Validação                 | Emissão |
|                    |                        | -0-                     | -0-                     |                           |         |
|                    | olicitar Consulta de   | Adequabilidade          | ou                      | Informar o Protocolo      |         |

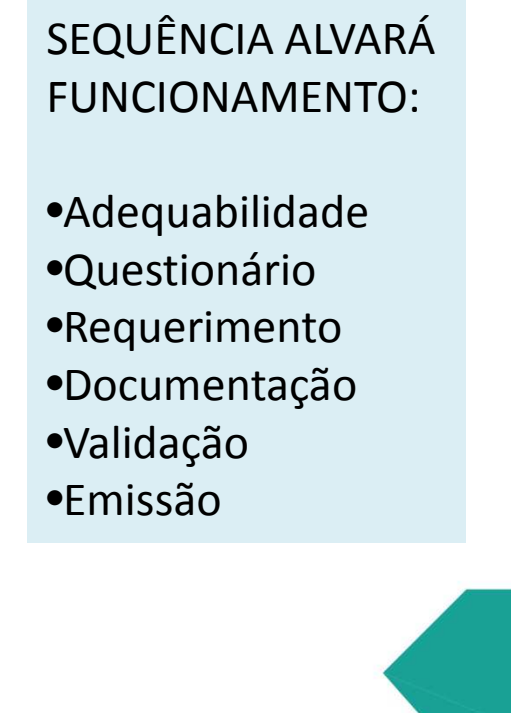

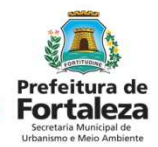

| querimento de Alvarás de Funci                                        | onamento                                                               |                                           |       |                             |                   |                                        |                                                                                 |
|-----------------------------------------------------------------------|------------------------------------------------------------------------|-------------------------------------------|-------|-----------------------------|-------------------|----------------------------------------|---------------------------------------------------------------------------------|
| equabilidade Questionário  Protocolo de Adequabilidade: FOR2018152462 | Requerimento Documentação Validação<br>Pesquisar                       | Emissão                                   |       |                             | Cas<br>Add<br>Pro | so já te<br>equab<br>otocole<br>las as | enha a Consulta de<br>ilidade ao informar<br>o o sistema mostra<br>informações. |
|                                                                       | Endereço:                                                              |                                           |       |                             |                   | Nº:                                    |                                                                                 |
| 310050                                                                | AVENIDA BARAO DE STUDART                                               |                                           |       |                             | 2037              |                                        |                                                                                 |
| Bairro:                                                               | Complemento:                                                           |                                           |       |                             |                   | Cep:                                   |                                                                                 |
| ALDEOTA                                                               | A                                                                      |                                           |       |                             |                   | 60120001                               |                                                                                 |
| Área Terreno:                                                         | Á                                                                      | rea Construída:                           |       |                             |                   |                                        |                                                                                 |
| 150,00                                                                | 1                                                                      | 100,00                                    |       |                             |                   |                                        |                                                                                 |
| Atividades:                                                           |                                                                        |                                           |       |                             |                   |                                        |                                                                                 |
| CNAE                                                                  | Denominação                                                            |                                           | Risco | Adequabilidade Por<br>Via   | Adequ             | abilidade Por<br>Zona                  |                                                                                 |
| 960250203 OUTRAS AT                                                   | VIDADES DE ESTETICA E SERVIÇOS DE CUIDADOS O<br>IFICADAS ANTERIORMENTE | COM A BELEZA                              | BAIXO | ADEQUADO                    | AD                | EQUADO                                 |                                                                                 |
| Data do Parecer:                                                      | R                                                                      | esultado:                                 |       |                             |                   |                                        |                                                                                 |
| 27/02/2018 09:37                                                      | 1                                                                      | Deferido                                  |       |                             |                   |                                        |                                                                                 |
| Parecer:                                                              |                                                                        |                                           |       |                             |                   |                                        |                                                                                 |
| Constituted a british attack and                                      | dlia and a landia 2 formation for the                                  | An an an an an an an an an an an an an an |       | in the sector of the sector | CONCTOUC          | ĩo                                     |                                                                                 |

# ALVARÁ DE FUNCIONAMENTO FÁCIL Para iniciar a Consulta de Adequabilidade Informar IPTU e DV para localizar o imóvel.

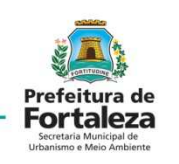

| olicitação de Consulta de A              | Adequabilidade para F | Funcionamento                  |                 |                |                      |
|------------------------------------------|-----------------------|--------------------------------|-----------------|----------------|----------------------|
| Finalidade                               | Localização           | Atividades                     | Áreas           | Confirmação    | Resultado            |
| IPTU(s) do Empreer                       | ndimento              |                                |                 |                |                      |
| *Informe o IPTU: 🕥                       |                       | *DV (Dígito Verificador):      |                 |                |                      |
| Digite o número sem o digito verificador |                       | Digite somente o dígito veri   | ficador         | Adicionar      |                      |
| *Lista de IPTU(s) do Empreendir          | mento:                |                                |                 |                |                      |
| Principal? IPTU                          |                       | Endereço                       |                 | Área Terreno Á | rea Edificada Opções |
| Nenhum registro encontrado               | 0.                    |                                |                 |                |                      |
| Dados do Represen                        | tante Legal 🔞         |                                |                 |                |                      |
| *CPF:                                    |                       | *Nome:                         |                 |                |                      |
| Digite o CPF do representa               | inte legal            | Digite o Nome Completo do Repr | esentante Legal |                |                      |
|                                          |                       |                                |                 |                |                      |
| A A A A A A A A A A A A A A A A A A A    |                       |                                |                 |                | D-100m               |
| VOILAR                                   |                       |                                |                 |                | Proximo              |
|                                          |                       |                                |                 |                |                      |

SEQUÊNCIA CONSULTA DE ADEQUABILIDADE:

- •Finalidade
- •Localização
- •Atividades
- •Áreas
- Confirmação
- Resultado

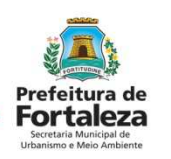

Informar o CNAE das atividades e selecionar a principal.

| icitação de Consu                          | ilta de Adequabilid                            | ade para Funcionamento                            |                                           |                      |                    |         |  |
|--------------------------------------------|------------------------------------------------|---------------------------------------------------|-------------------------------------------|----------------------|--------------------|---------|--|
| Finalidadə                                 | Localiz                                        | ação Atividade                                    | es Áreas                                  | Confirmação          | Resultado          |         |  |
| Atividade(s) E                             | xercida(s) 🕥                                   |                                                   |                                           |                      |                    |         |  |
| Devem ser inform<br>Digite o nº CNAE ou pa | nadas somente as a<br>arte do nome da atividad | tividades desenvolvidas no loc<br>e 📀             | al selecionada a atividade princi         | pal.                 | Articionar         |         |  |
| *Lista de Atividades:                      |                                                |                                                   |                                           |                      |                    |         |  |
| Principal?                                 | CNAE                                           |                                                   | Denominação                               | Risco                | Sanitário Operação | •       |  |
| ۲                                          | 960250203                                      | OUTRAS ATIVIDADES DE ES<br>NÃO ESPECIFICADAS ANTE | TETICA E SERVIÇOS DE CUIDADO<br>RIORMENTE | S COM A BELEZA BAIXO | remover            | remover |  |
| 3                                          |                                                |                                                   |                                           |                      | _                  |         |  |
| Voltar                                     |                                                |                                                   |                                           |                      | Próximo            | 0       |  |
|                                            |                                                |                                                   |                                           |                      |                    |         |  |

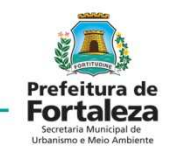

#### Informar as áreas.

| Finalidade             | Localização | Atividades                      | Áreas          | Confirmação                 | Resultado |
|------------------------|-------------|---------------------------------|----------------|-----------------------------|-----------|
| eas Informadas         | S           |                                 |                |                             |           |
| ea Total do Terreno: 🔞 |             | *Área Construída utilizada para | a atividade: 🕥 | *Área do Estabelecimento: 🕥 |           |
| i0,00                  |             | 100,00                          |                | 100,00                      |           |
| Voltar                 |             |                                 |                |                             | Próxi     |
|                        |             |                                 |                |                             |           |

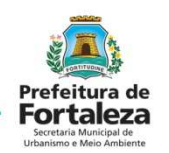

Confirmar suas informações antes de solicitar resultado da Consulta.

| tação de Co                                                | nsulta de Adequabilidade para F                   | funcionamento                                              |                     |                                                 |             |                 |          |
|------------------------------------------------------------|---------------------------------------------------|------------------------------------------------------------|---------------------|-------------------------------------------------|-------------|-----------------|----------|
| Finalidade                                                 | Localização                                       | Atividades                                                 | Áreas               | Confir                                          | mação       | Resultad        | do       |
| ocalização                                                 | )                                                 |                                                            |                     |                                                 |             |                 |          |
| IPTU                                                       | 1                                                 | Endereço                                                   | Nº                  | Comp                                            | emento      | CEP             | Мара     |
| 310050 /                                                   | AVENIDA BARAO DE STUDART                          |                                                            | 2037                | A                                               |             | 60120001        | Exibir   |
| CNAE<br>960250203                                          | OUTRAS ATIVIDADES DE EST<br>ANTERIORMENTE         | Denominação<br>ETICA E SERVIÇOS DE CUIDADC                 | OS COM A BELEZA NÃ  | O ESPECIFICADAS                                 | BAIXO       | Risco Sanitário |          |
| Quadro de A                                                | Áreas                                             |                                                            |                     |                                                 |             |                 |          |
| Área Total do Terre                                        | eno:                                              | Área Construída:                                           |                     | Área do Estat                                   | elecimento: |                 |          |
| 150.0                                                      |                                                   | 100.0                                                      |                     | 100.0                                           |             |                 |          |
| Área Total do Terra<br>150.0<br>Atenção: Verific<br>Voltar | <sup>eno:</sup><br>que todos os dados e em caso d | Área Construída:<br>100.0<br>le não concordância volte ao: | s passos anteriore: | Área do Estat<br>100.0<br>s e corrija as inforn | elecimento: | s               | iolicita |

Resultados possíveis da Consulta de Adequabilidade.

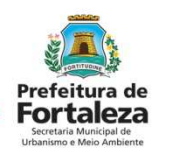

| Aviso                                                                                                    | Aviso                                                                                                    |                                                                    |
|----------------------------------------------------------------------------------------------------|----------------------------------------------------------------------------------------------------|--------------------------------------------------------------------|
| Solicitação de estudo de viabilidade processada com sucesso!<br>PROTOCOLO: FOR2016038606<br>Resultado: Indeferido<br>Download da Adequabilidade + OK | Solicitação de estudo de viabilidade processada com sucesso!<br>PROTOCOLO: FOR2016038610<br>Resultado: Indeferido Processo Físico<br>Download da Adequabilidade I OK | E se já estou                                                      |
| Aviso                                                                                                    | Aviso                                                                                                    | funcionando em um                                                  |
| Solicitação de estudo de viabilidade processada com sucesso!<br>PROTOCOLO: FOR2016038607<br>Resultado: Deferido                                      | Solicitação de estudo de viabilidade processada com sucesso!<br>PROTOCOLO: FOR2016038608<br>Resultado: Indeferido Projeto Especial                                   | endereço e a consulta<br>não deu adequada?<br>A nova LUOS resolve. |
| Download da Adequabilidade J OK                                                                                                    | Download da Adequabilidade + OK                                                                                                    |                                                                    |

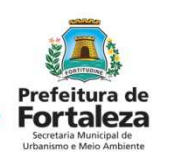

| equabilidade Qu                                                                                                    | estionário Rec                  | querimento                | Documentação                                   | Validação  | Emissão                                |       |                           |                      |        |
|----------------------------------------------------------------------------------------------------|---------------------------------|---------------------------|------------------------------------------------|------------|----------------------------------------|-------|---------------------------|----------------------|--------|
| Protocolo de Adequa                                                                                                   | bilidade:                       |                           |                                                |            |                                        |       |                           |                      |        |
| FOR2018152462                                                                                                    |                                 | Pesquisar                 |                                                |            |                                        |       |                           |                      |        |
| Dados da Con                                                                                                    | sulta de Ade                    | ruabilida                 | de Locacional                                  |            |                                        |       |                           |                      |        |
|                                                                                                    | Suita de Ades                   | quabiliaa                 |                                                |            |                                        |       |                           |                      |        |
| IPTU:                                                                                                    |                                 |                           | Endereço:                                      |            |                                        |       |                           | Nº:                  |        |
| 310050                                                                                                    |                                 |                           | AVENIDA BARAO DE STU                           | JDART      |                                        |       |                           |                      |        |
| Bairro:                                                                                                    |                                 |                           | Complemento:                                   |            |                                        |       |                           |                      |        |
| ALDEOTA                                                                                                    |                                 |                           | A                                              |            |                                        |       |                           | 601:                 | 20001  |
| Área Terreno:                                                                                                    |                                 |                           |                                                |            | Área Construída:                       |       |                           |                      |        |
| C                                                                                                    |                                 |                           |                                                |            | 100,00                                 |       |                           |                      |        |
| 150,00                                                                                                    |                                 |                           |                                                |            |                                        |       |                           |                      |        |
| Atividades:                                                                                                    |                                 |                           |                                                |            |                                        | Risco | Adequabilidade Por<br>Via | Adequabilida<br>Zona | ade Po |
| Atividades:                                                                                                    |                                 |                           | Denominação                                    |            |                                        |       |                           |                      | DO     |
| Atividades:<br>CNAE<br>0 960250203                                                                                    | OUTRAS ATIVID/<br>NÃO ESPECIFIC | ADES DE EST<br>ADAS ANTER | Denominação<br>ETICA E SERVIÇOS DI<br>IORMENTE | E CUIDADOS | COM A BELEZA                           | BAIXO | ADEQUADO                  | ADEQUA               | 00     |
| Atividades:<br>CNAE<br>960250203<br>Data do Parecer:                                                                  | OUTRAS ATIVID/<br>NÃO ESPECIFIC | ADES DE EST<br>ADAS ANTER | Denominação<br>ETICA E SERVIÇOS DI<br>IORMENTE | E CUIDADOS | COM A BELEZA<br>Resultado:             | BAIXO | ADEQUADO                  | ADEQUA               | .00    |
| T50,00           Atividades:           CNAE           960250203           Data do Parecer:           27/02/2018 09:37 | OUTRAS ATIVID<br>NÃO ESPECIFIC  | ADES DE EST<br>ADAS ANTER | Denominação<br>ETICA E SERVIÇOS DI<br>IORMENTE | E CUIDADOS | COM A BELEZA<br>Resultado:<br>Deferido | BAIXO | ADEQUADO                  | ADEQUA               |        |

Concluída a Consulta de Adequabilidade se inicia o processo de emissão do Alvará de Funcionamento.

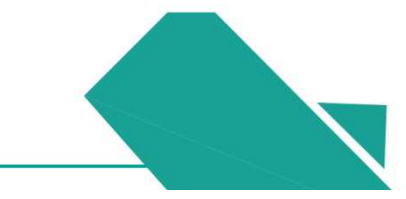

| Jata do Palecel.                                                                                                    | Resultado:                                                                                                    |                                                                                                    |                                                                                                    |   |
|----------------------------------------------------------------------------------------------------|----------------------------------------------------------------------------------------------------|----------------------------------------------------------------------------------------------------|----------------------------------------------------------------------------------------------------|---|
| 27/02/2018 09:37                                                                                                    | Deferido                                                                                                    |                                                                                                    |                                                                                                    |   |
| Parecer:                                                                                                    |                                                                                                    |                                                                                                    |                                                                                                    | _ |
| Considerando a legislação vigente e a análise concomitantemente da localização (IPTUs), das<br>FUNCIONAMENTO deste empreendimento está PERMITIDO, desde que atendidas as condicion                                                                                                    | áreas informadas, e das atividades a<br>antes, normas e obrigações em anexo                                                                                                    | serem exercidas no local (CNAEs):<br>5.                                                                                                    | a CONSTRUÇÃO ou o                                                                                                    | 1 |
| Condicionantes:                                                                                                    |                                                                                                    |                                                                                                    |                                                                                                    |   |
| <ol> <li>A adequabilidade das atividades em todo o Município de Fortaleza se dá em função do zo<br/>solo – LUOS.</li> <li>A identificação da(s) Zona(s) e da(s) via(s), onde está inserido o imóvel, foram localizada<br/>solicitação da consulta.</li> <li>A alteração de quaisquer dados informados para emitir a Consulta (IPTU, área total do ter<br/>sendo necessária a realização de uma nova consulta.</li> <li>A consulta de adequabilidade não regulariza a edificação, apenas informa que o exercício<br/>5. Os dados utilizados no preenchimento da solicitação da consulta como o endereço do es<br/>pena de nulidade da Consulta e/ou casação dos documentos emitidos com base nesta.</li> <li>A consulta terá o resultado DEFERIDO quando a área do estabelecimento e atividades(s)<br/>informado(s).</li> <li>A Consulta terá o resultado PROCESSO FÍSICO quando em razão do zoneamento ou da(s)<br/>emitido pela Secretaria Municipal de Urbanismo e Meio Ambiente - SEUMA. Neste caso deverá<br/>Urbanismo e Meio Ambiente, através do seguinte link: https://urbanismoemeioambiente.fortale<br/>processor.fsico</li> <li>&amp; a consulta term o resultado PROJETO ESPECIAL quando assim for determinado pela Lei o<br/>do estabelecimento, necessitando de maiores informações e parecer técnico específico a ser e<br/>protocolado processo físico diretamente na SEUMA. Para maiores orientações acessar o Canal</li> </ol> | neamento e da classificação viária, c<br>s pelo sistema a partir do(s) número(-<br>rreno, área construída, área do estabe<br>o da atividade, com a área indicada é a<br>tabelecimento e as áreas deverão est<br>exercida(s) no local forem adequadas<br>a atividades(s) exercidas sejam neces<br>ser protocolado processo físico diret<br>za ce.gov.br/urbanismo-e-meio-ambie<br>le Uso e Ocupação do Solo, em razão<br>mitido pela Secretaria Municipal de U<br>Urbanismo e Meio Ambiente, através | onforme disposto no Art. 64 da Lei<br>s) do(s) IPTU(s) informado(s) pelo<br>ecimento ou atividades (CNAE)) in<br>dequada no endereço do IPTU info<br>ar de acordo com os dados do(s) II<br>à via e a Zona identificadas a parti<br>sárias maiores informações e pare<br>imente na SEUMA. Para maiores o<br>inte/111-consulta-previa-de-adequ<br>da especificidade da(s) atividade(s<br>rbanismo e Meio Ambiente - SEUM<br>do sequinte line: | de Uso e Ocupação do<br>requerente quando da<br>anplicará na anulação desta,<br>irmado.<br>PTU(s) informado(s), sob<br>ir do(s) IPTU(s)<br>cer técnico específico a ser<br>rientações acessar o Canal<br>abilidade-locacional-<br>i) exercida(s) e/ou da área<br>A. Neste caso deverá ser |   |
| ✓ Eu li e concordo com as condicionantes.                                                                                                    |                                                                                                    | Download                                                                                                    | I Adequabilidade                                                                                                    |   |
|                                                                                                    |                                                                                                    |                                                                                                    |                                                                                                    |   |

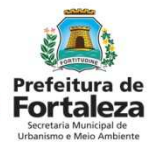

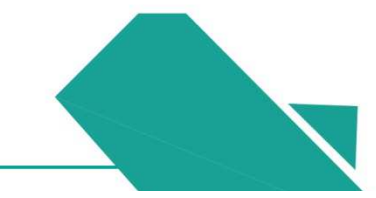

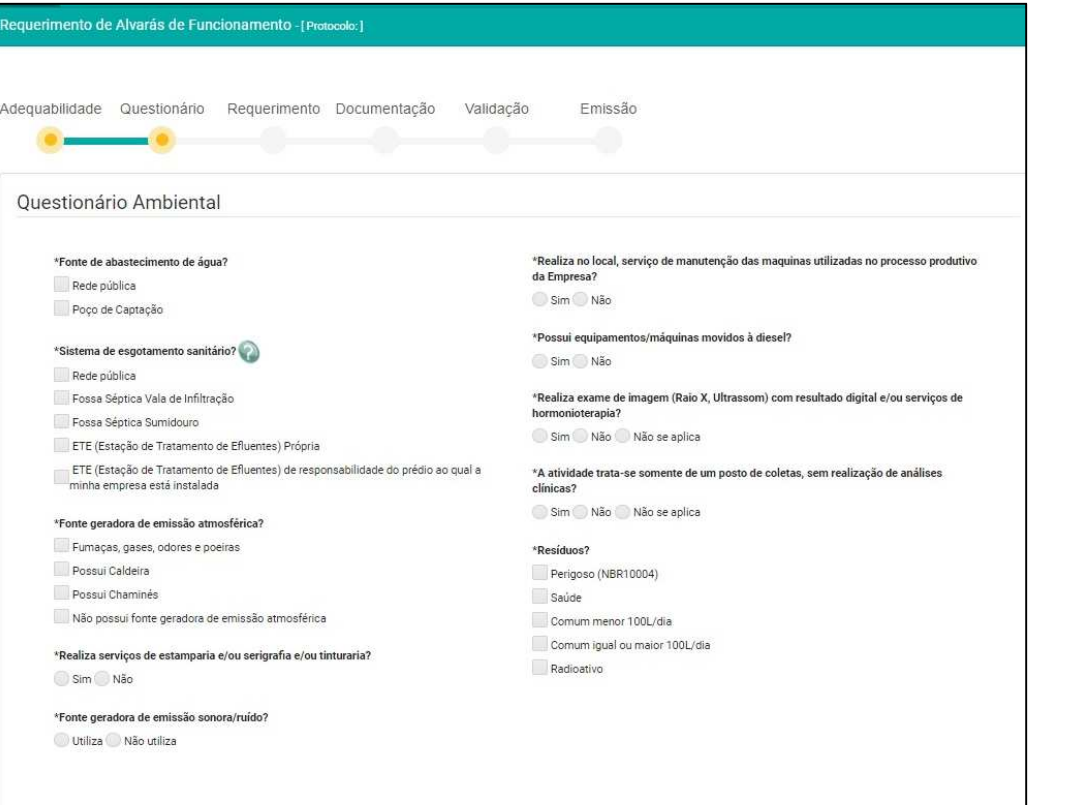

Responder o Questionário e selecionar *Próximo*.

As respostas do questionário irão verificar se a atividade se enquadra no Alvará Fácil.

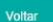

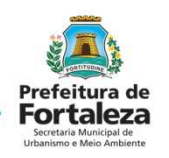

| uenmento de Alvaras de Funciona | mento - [Protocolo.]                      |  |
|---------------------------------|-------------------------------------------|--|
| quabilidade Questionário Rei    | querimento Documentação Validação Emissão |  |
| •                               | •                                         |  |
| ados do Requerimento            |                                           |  |
| CPF do Requerente:              | Nome do Requerente:                       |  |
| 05044334316                     | ISABELLE GARCIA DE LIMA                   |  |
| CPF do Responsável Legal:       | Nome do Responsável Legal:                |  |
| 05044334316                     | ISABELLE GARCIA DE LIMA                   |  |
| Tipo de Pessoa:                 |                                           |  |
| *CNPJ do Estabelecimento:       | *Razão Social:                            |  |
| Nome Fantasia:                  |                                           |  |
| Digite o Nome do Fantasia       |                                           |  |
| *Natureza do Empreendimento:    |                                           |  |
| *Número de Vagas:               | *Data de Abertura da Empresa:             |  |
| 0                               |                                           |  |
|                                 |                                           |  |

Informar dados do Requente e do Estabelecimento.

Caso a Natureza do Empreendimento seja MEI o sistema não emitirá DAM, pois o MEI é isento de taxa.

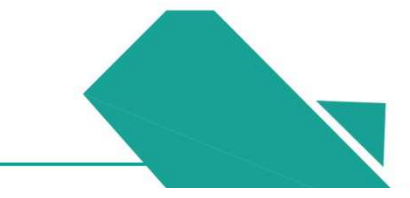

| nformações Adicionais                                                               |     |     |
|-------------------------------------------------------------------------------------|-----|-----|
| Encontra-se inserido em prédio ou centro comercial?                                 | Sim | Não |
| Instalações elétricas apresentam problemas aparentes?                               | Sim | Não |
| Instalações hidráulicas apresentam problemas aparentes?                             | Sim | Não |
| Instalações sanitárias apresentam problemas aparentes?                              | Sim | Não |
| Passeio em perfeito estado e conservação e limpeza?                                 | Sim | Não |
| Passeio possui intervenções que impeçam e/ou dificultem a circulação dos pedestres? | Sim | Não |
| 0 estacionamento possui vagas para deficientes?                                     | Sim | Não |
| Há engenhos de publicidade/propaganda?                                              | Sim | Não |
| Os engenhos de publicidade se projetam sobre o passeio?                             | Sim | Não |

Dados do Plano de Gerenciamento de Resíduos Sólidos

🕘 Plano de Resíduos via Processo Físico 🔵 Plano de Resíduos Online 💿 Isenção de Plano de Resíduos

ISP2018320014

Próximo

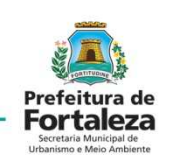

Responder o

do Plano de

PGRS.

questionário e

informar os dados

Gerenciamento de

**Resíduos (PGRS)** 

ou da isenção do

Inserir a documentação obrigatória em arquivo PDF.

| Requerimento de Alvarás de Funcionamento - [Protocolo:]                                                    |                        |                 |         |  |
|----------------------------------------------------------------------------------------------------|------------------------|-----------------|---------|--|
| Adequabilidade Questionário Requerimento Docume                                                            | itação Validação       | Emissão         |         |  |
| Documentos a serem anexados                                                                                |                        |                 |         |  |
| Selecione o documento:                                                                                     | Download Termo de Resp | xonsabilidade 🔹 |         |  |
| Cópia atualizada do Contrato Social e/ou aditivos<br>ou Registro de Empresário Individual ou de MEI<br>(*) |                        |                 |         |  |
| Comprovante do CNPJ (*)<br>RG e CPF do representante legal (*)<br>Contrato de locação                      |                        |                 |         |  |
| (*) Documentos obrigatórios.<br>Somente arquivos em formato PDF(Portable Document Format).                 |                        |                 |         |  |
|                                                                                                    |                        |                 | Próximo |  |
|                                                                                                    |                        |                 |         |  |

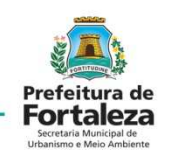

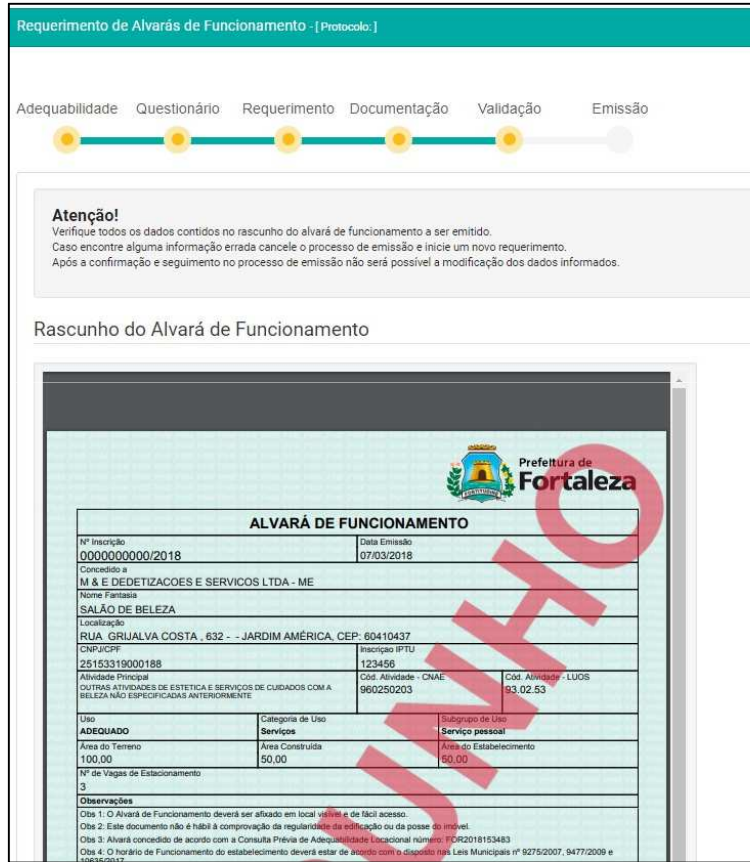

Verificar no Rascunho se todas as informações estão corretas .

O sistema não possibilita o aproveitamento de Taxas, importante conferir todas as informações antes do pagamento do DAM.

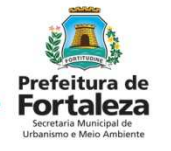

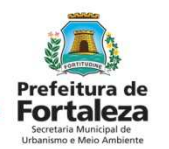

Emitir o DAM, pagar o DAM, Validar o pagamento do DAM e Emitir o Alvará de Funcionamento.

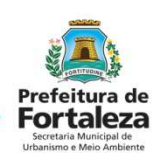

| ALVAKA DE F<br>RVICOS LTDA - ME<br>2 JARDIM AMÉRICA, CI<br>renucco de cuicedos com a<br>renucco de cuicedos com a<br>[Cempote de Lino   | CHICLONIAME     Cela Erreado     07/03/2018      EP: 60410437     Irrectore IPTU     123456     Cód. AbVidade - Ch     genorgona                                                                                                    |                                                                                                    |                                                                                                    |
|----------------------------------------------------------------------------------------------------|----------------------------------------------------------------------------------------------------|----------------------------------------------------------------------------------------------------|----------------------------------------------------------------------------------------------------|
| RVICOS LTDA - ME<br>2 JARDIM AMÉRICA, CI<br>ISRVICOS DE SURADOS COMA<br>SINEYTE<br>[CIRIQUES DE LING                                    | Ceta Errendo<br>07/03/2018<br>EP: 60410437<br>Irrection: IPTU<br>123456<br>C64. Abvidade - Ch<br>opcnoprog                                                                                                    |                                                                                                    |                                                                                                    |
| RVICOS LTDA - ME<br>2 JARDIM AMÉRICA, CI<br>IERVIÇOB DE CUIDADOS COM A<br>SIMENTE<br>Campolia de Unio                                   | EP: 60410437<br>Trisci quo (IPTU<br>123456<br>Cód: Abivlasda - Ch<br>genosona                                                                                                    |                                                                                                    |                                                                                                    |
| RVICOS LTDA - ME<br>2 JARDIM AMÉRICA, CI<br>IERVIÇOB DE CUICHODE COM A<br>SINVENTE<br>CENERATE de Libo                                  | EP: 60410437<br>Inscige: IPTU<br>123456<br>Odd: Abvidade - Ch<br>genograppi                                                                                                    |                                                                                                    |                                                                                                    |
| 2 JARDIM AMÉRICA, CI<br>Istivicos de cuichose con a<br>Istativite<br>Cenegolia de Uno                                                   | EP: 60410437<br>Inscige: IPTU<br>123456<br>Cid: Absidade - Ch                                                                                                    |                                                                                                    |                                                                                                    |
| 2 JARDIM AMÉRICA, CI<br>Istruços de cuidrose com a<br>Istructor<br>Cenegoria de Uno                                                     | EP: 60410437<br>Inscige: IPTU<br>123456<br>Odd. Abvidede - Ch                                                                                                    |                                                                                                    |                                                                                                    |
| 2 JARDIM AMERICA, CI<br>IERVIÇOS DE CUIDADOS COM A<br>JEMENTE<br>Categorie de Uno                                                       | EP: 60410437<br>Investore IPTU<br>123456<br>C6d. Abvidede - Ch<br>Opposiziona                                                                                                    | _                                                                                                    |                                                                                                    |
| IERVIÇOB DE CLICHOOS COM A<br>DRMENTE<br>Catagoria de Uso                                                                               | 123456<br>Cód. Abvidade - Ch                                                                                                    |                                                                                                    |                                                                                                    |
| ERVIÇOS DE CUISHDOS COM A<br>DRVENTE<br>Catagoria de Uso                                                                                | Cód. Allvidade - Ch                                                                                                    |                                                                                                    |                                                                                                    |
| ERVIÇOB DE CUICHDOS COM A<br>DRMENTE<br>Categoria de Uso                                                                                | 500030030                                                                                                    | AE.                                                                                                    | Cód. Atividade - LUOS                                                                                                    |
| Categoria de Uso                                                                                                    | 500250205                                                                                                    |                                                                                                    | 93.02.53                                                                                                    |
|                                                                                                    | <u></u>                                                                                                    | Subgrupe d                                                                                                    | e Lso                                                                                                    |
| Serviços                                                                                                    |                                                                                                    | Serviço pe                                                                                                    | lacet                                                                                                    |
| Area Correstuide                                                                                                    |                                                                                                    | Area du Est                                                                                                    | abeleciments                                                                                                    |
| 50,00                                                                                                    |                                                                                                    | 50,00                                                                                                    |                                                                                                    |
|                                                                                                    |                                                                                                    |                                                                                                    |                                                                                                    |
|                                                                                                    |                                                                                                    |                                                                                                    |                                                                                                    |
| trem, vantagem ilicita, em prejutzi<br>co) anos, e mute<br>ilico ou particular, declaração que<br>e aneualizar direito, criar obrinação | diele devie constar, ou o                                                                                                    | nele insetir oc                                                                                                    | uen en erro, mediante arbitos, arbit, o<br>i fazer imerir declaração feise ou diversi<br>liciamente relevante                                                                                                    |
|                                                                                                    |                                                                                                    |                                                                                                    |                                                                                                    |
| a state water water                                                                                                    | nent her afluado em local vielo (<br>comproved) da Ingularidade da<br>en Consulta Pholos da Ingularidade da<br>en altadeladmento deventi enter d<br>enter, mantagenes itiofas, em presulta<br>esta enter a consulta Pholos de la Consulta<br>esta enter<br>o al anos, e anualta, en o documento<br>a presalare atiméte, com obrigação<br>com a particular, destamento a como<br>a necesario de la Consulta en o documento<br>a necesario de la Consulta en o documento<br>a necesario de la Consulta en ocumento de la Consulta en ocumento<br>a necesario de la Consulta en ocumento<br>a necesario de la Consulta en ocumento<br>a necu | nenis leur affuedo em local vielver e de fisió acenso.<br>compresego da ingularistado de selfanção ou de poese<br>a comunal mêndo de Adequadritado de acessionis ritorin<br>o exalidatedistemos devent cester de acordo com a disposi<br>mente de acessione de acessione de acessiones de la comuna<br>entre ventagem ritoria, em prejuízio adeles, inducatedo ou<br>o gran acessione de acessiones de acessiones de la como<br>e prejuídar de acessiones de acessiones de la como<br>e prejuídar de acessiones de acessiones de la como<br>e prejuídar de acessiones de acessiones de la como<br>o prese a moda.<br>Regular e a moda, se o documento é público, e reducido | venis leur affuedo em local vielvet e de facil acesso.<br>comprovedo da ingularistada da estilanção ou de poses da indove,<br>em a Consulta Privela de Adequadidada da conscionin struktures (PORCHE<br>o estabetedomeno devest ester de acordo con o deposito her. Leit Mui<br>em ventagem filota, em prejúdio adheio, toductivido ou mentendo adj<br>ou quadrator, declanção que atele de local ou constituir con mentendo adj<br>ou que a randa.<br>Nou ou quefacer, declanção que tales deves constitur, ou mente hereito da puesto<br>ou que a encla. |

Código QR pode ser lido pelo aplicativo e validar as informações ou pode se *verificar autenticidade do documento* no portal.

http://portal.seuma.fortaleza.ce.g ov.br/fortalezaonline/portal/verifi carautenticacaodocumentos.jsf

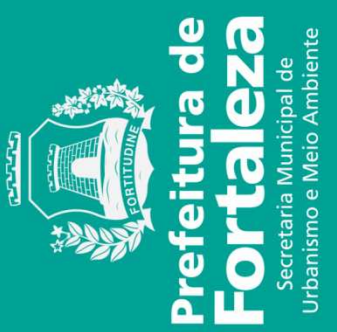